# GS LAKIE MIDDLE SCHOOL

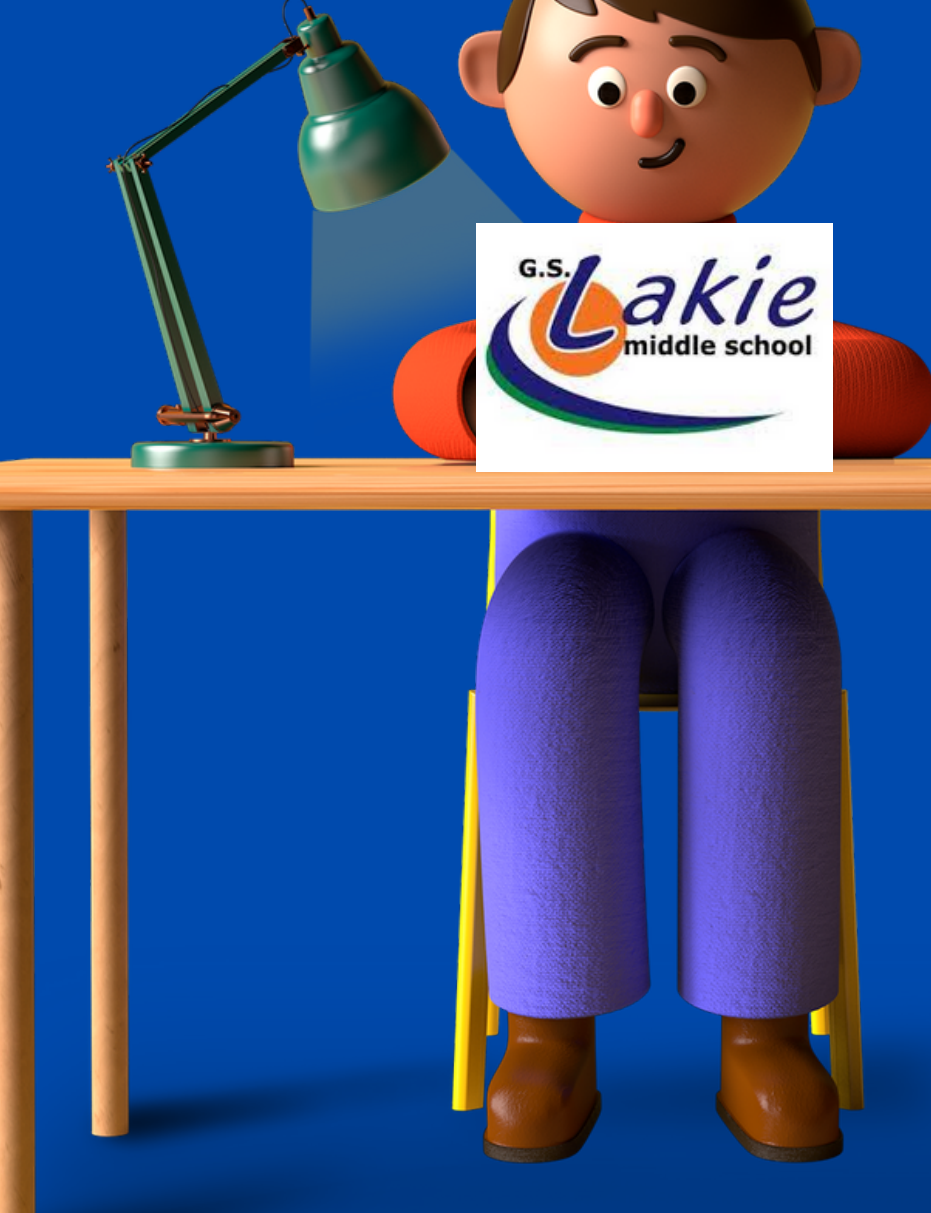

#### **POWERSCHOOL OPTION COURSE SELECTION GUIDELINES**

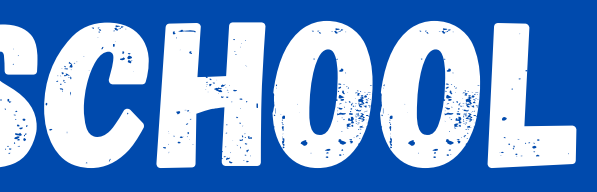

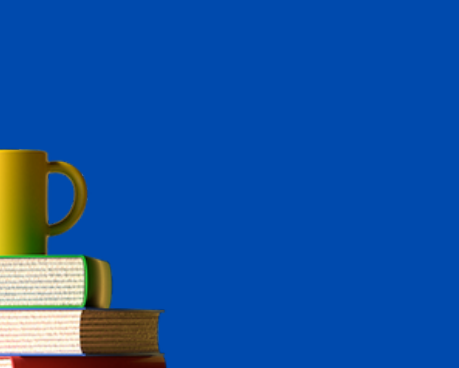

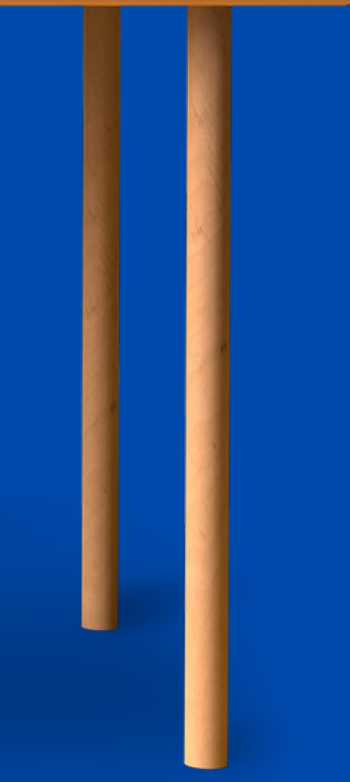

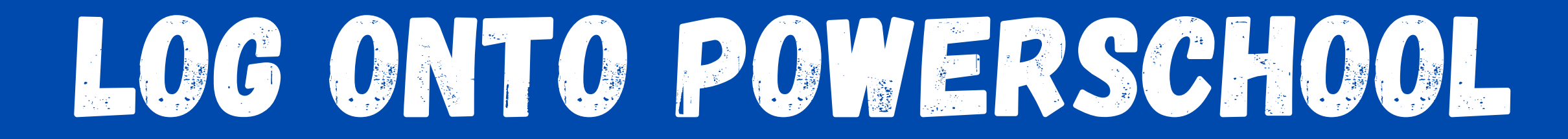

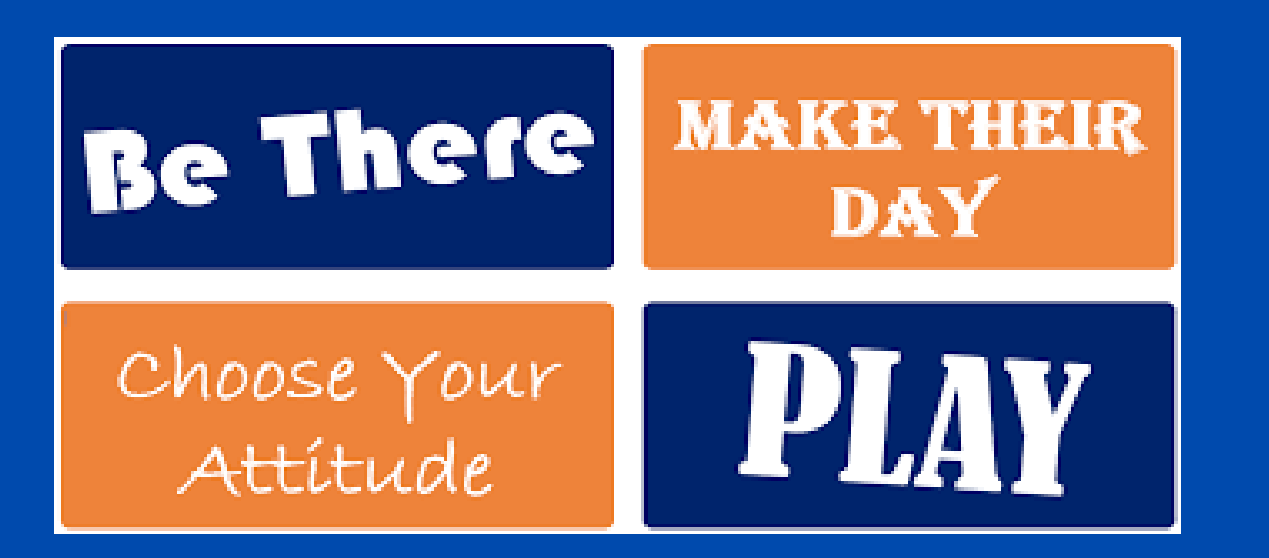

### **Go directly to the parent portal:** <u>https://ps.lethsd.ab.ca/public/</u>

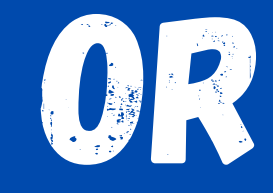

#### Go to the GS Lakie Middle School Website

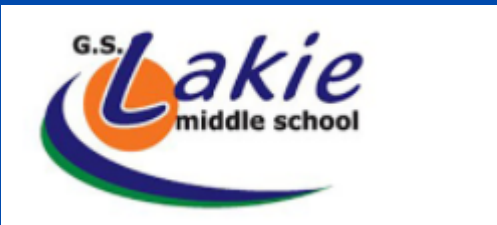

School Info Parent Info

nfo Staff

General Calendar

Athletics Info

Performing Arts Info

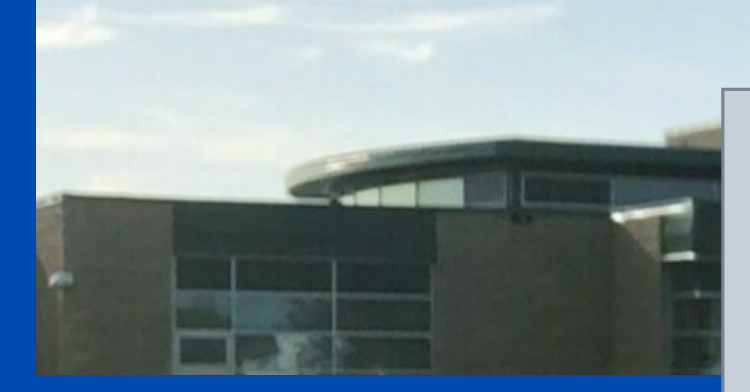

# Click the Quick Links tab on the right-hand side of the screen and select PowerSchool

Learning Commons Contact COVID-19 Information

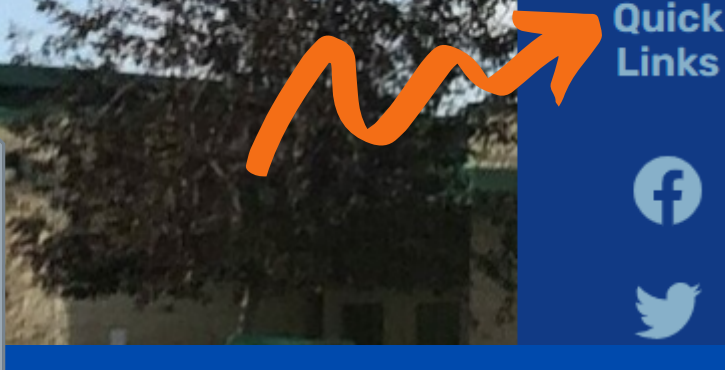

# LOGGING INTO POWERSCHOOL

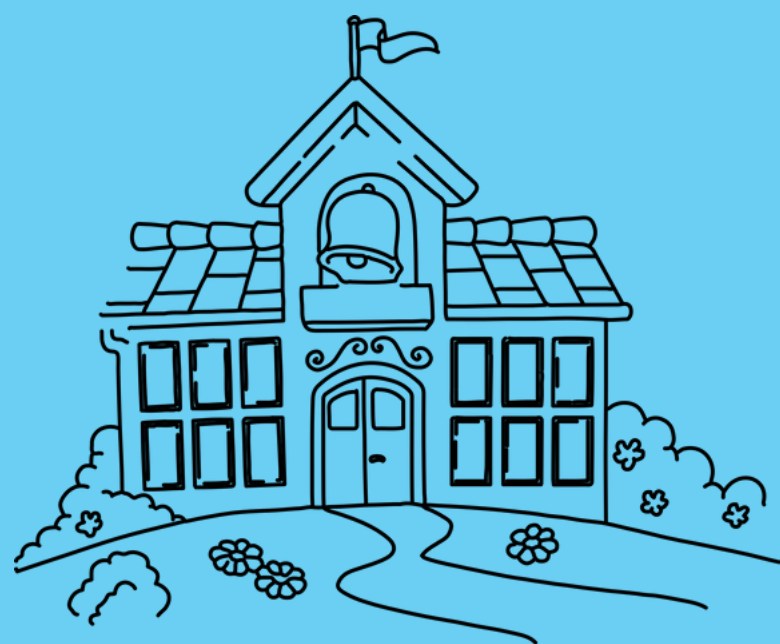

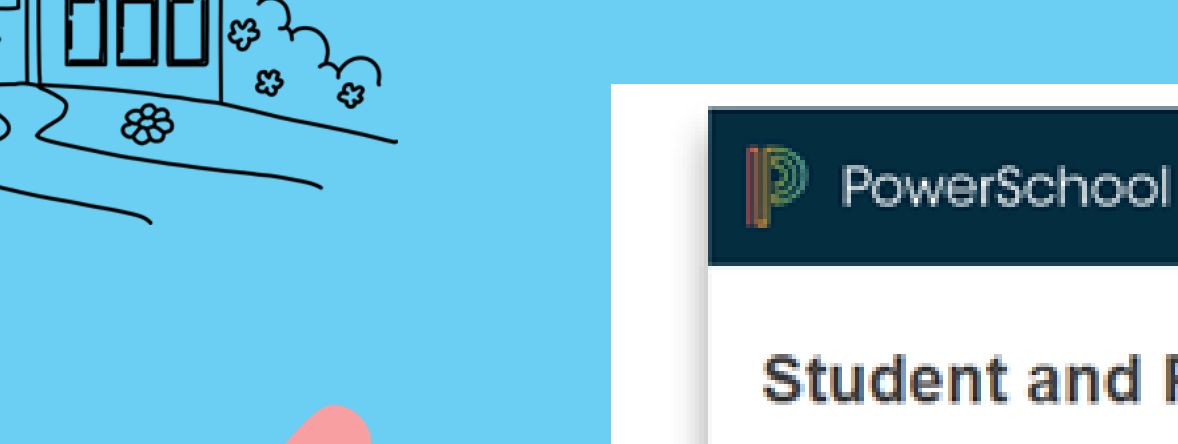

| Student and Parent Sign In |                              |  |         |  |
|----------------------------|------------------------------|--|---------|--|
| Sign In                    | Create Account               |  |         |  |
|                            |                              |  |         |  |
| Select Language            |                              |  | English |  |
| Username                   | •                            |  |         |  |
| Password                   | I                            |  |         |  |
|                            | Forgot Username or Password? |  |         |  |

#### Log into PS using either your parent login or your child's ID and Password

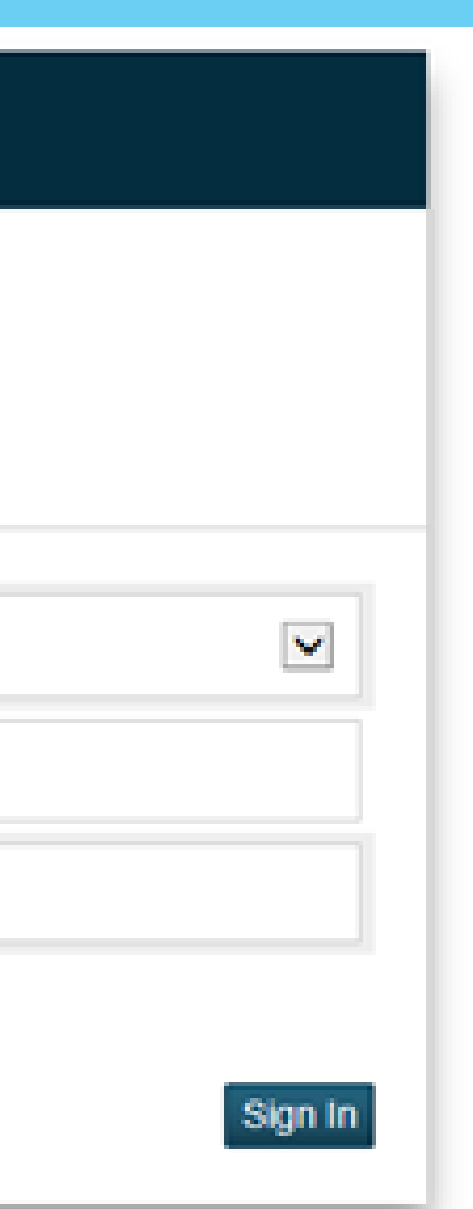

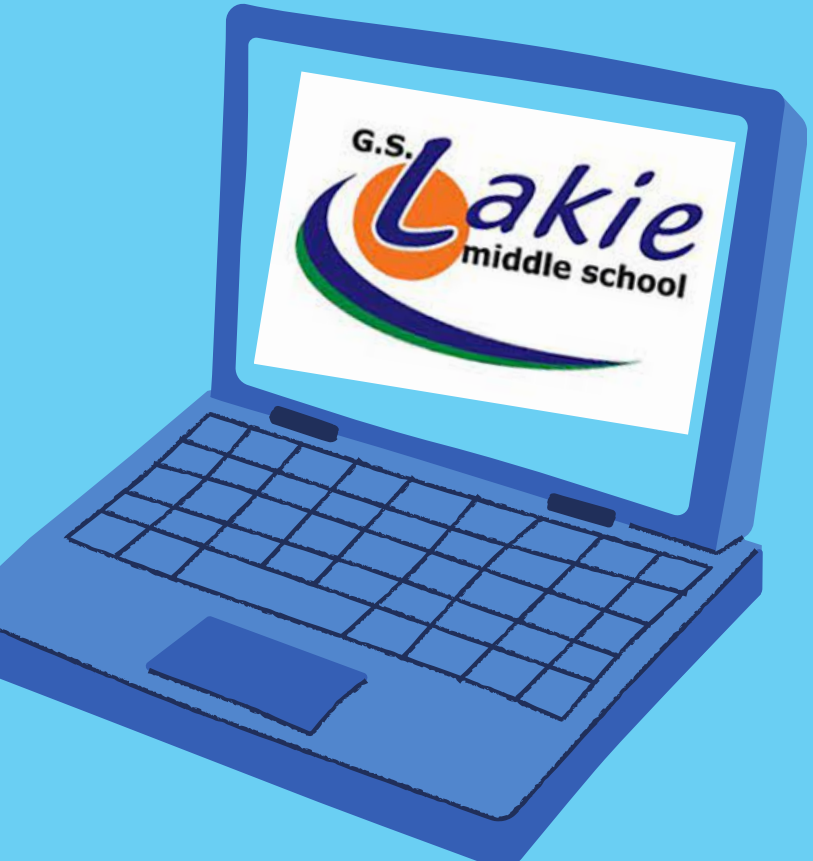

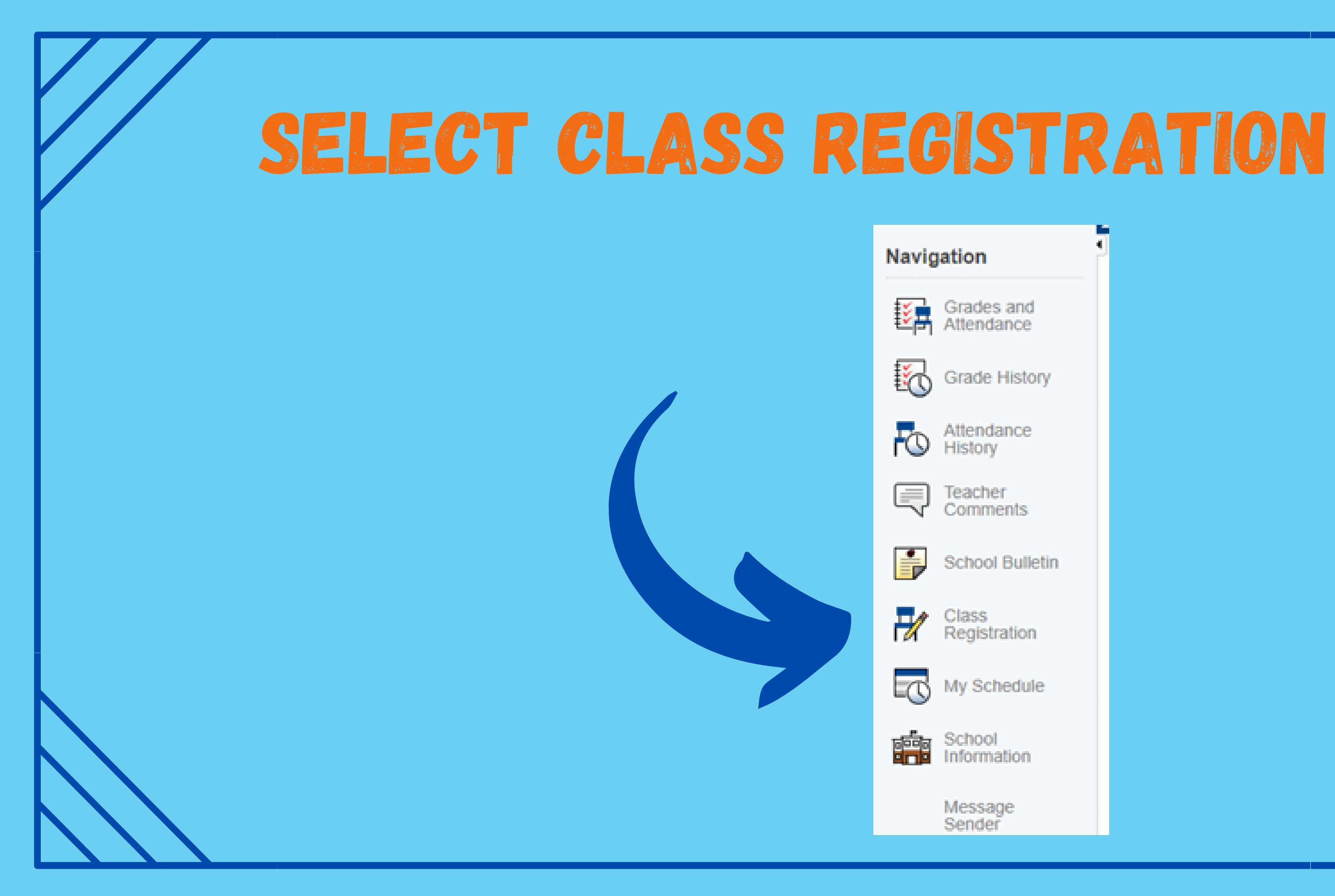

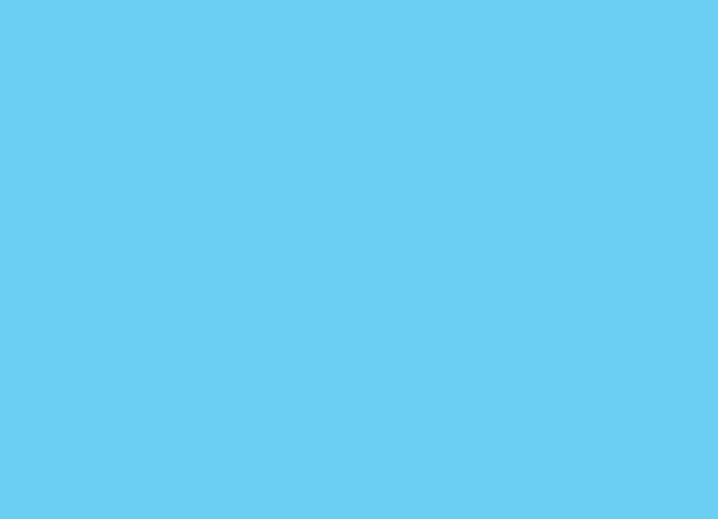

### ON THE RIGHT HAND SIDE, SELECT THE PENCIL ICON TO SHOW THE OPTION **CLASSES AND THEIR DESCRIPTIONS.**

You will need to do this for all pencils that have a red exclamation mark beside them.

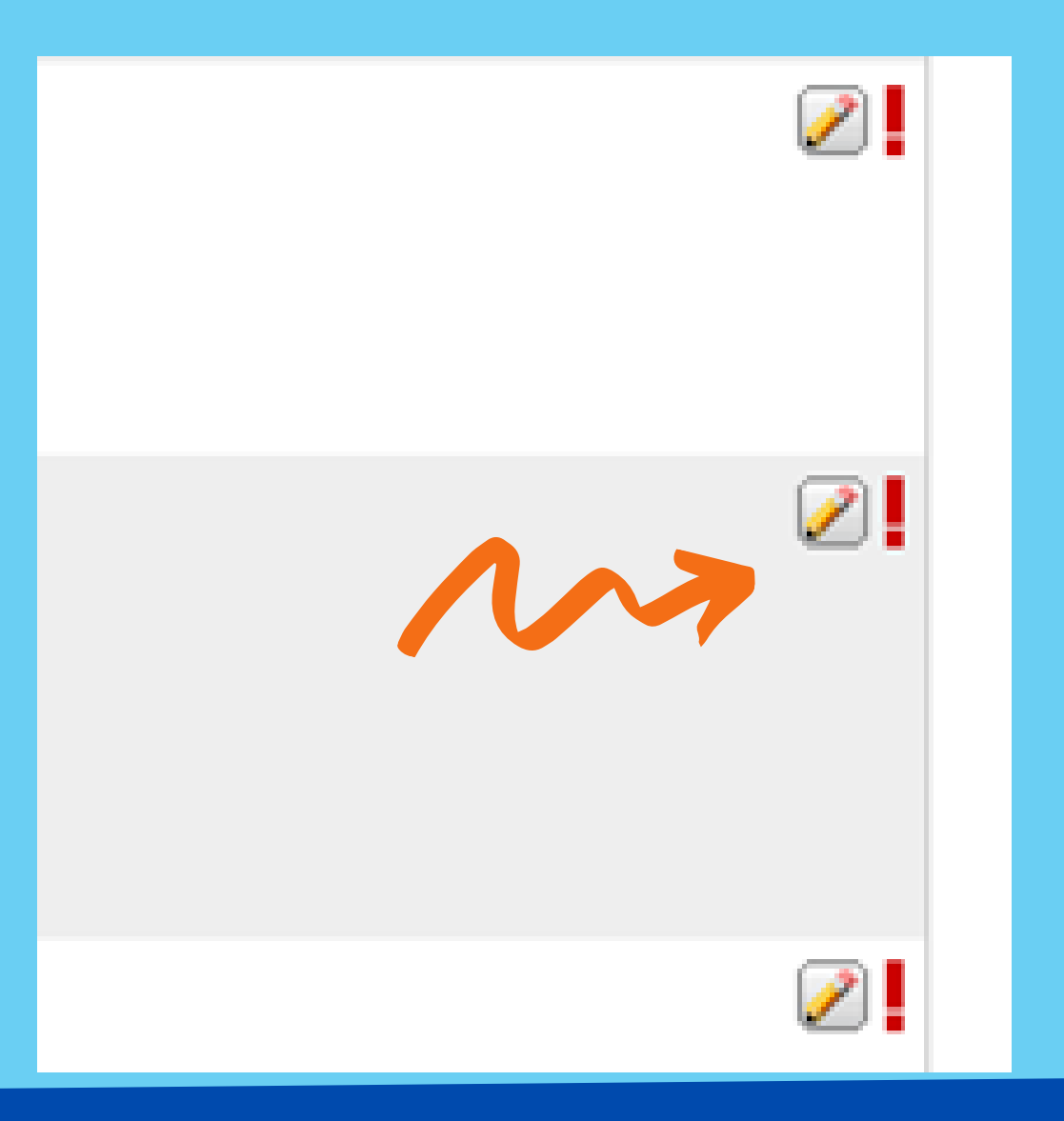

**<u>Note:</u>** There is more than one page to choose from. You are NOT ranking your choices, you are indicating those you would be interested in taking.

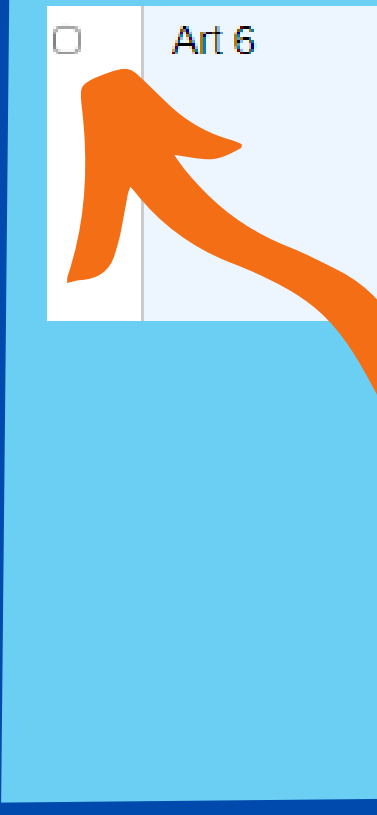

#### CHECKMARK THE BOX TO THE LEFT OF THE OPTIONS THAT YOU WOULD LIKE TO **PARTICIPATE IN.**

| GSL610 | EVERYONE can draw and<br>create art! If you think you can<br>only draw a stick man, take this<br>class, and you will amaze<br>yourself at what you can do as<br>an artist! Art is about making<br>people feel, see or think | 0 |
|--------|----------------------------------------------------------------------------------------------------|---|
|        |                                                                                                    |   |

## ONCE YOU HAVE SELECTED YOUR CHOICES YOU MUST CLICK THE OKAY BUTTON AT THE BOTTOM OF THE PAGE

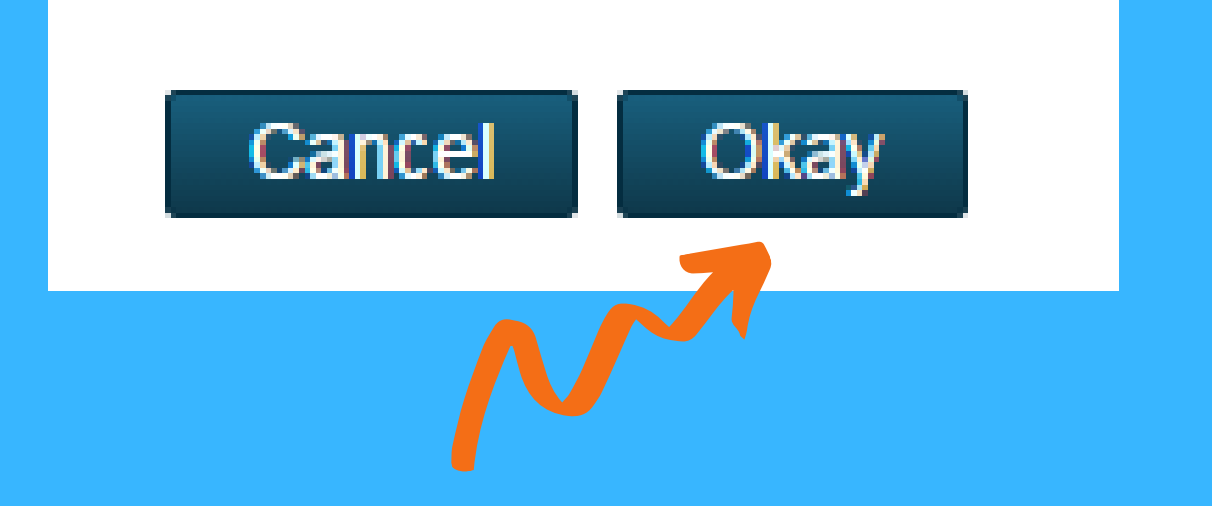

Your request will not process in the system if correct number of option che

# you do not select the oices.

## ONCE YOU HAVE HIT OKAY, YOUR SELECTIONS WILL SHOW UP ON YOUR MAIN CLASS REGISTRATION PAGE.

| Grade 6 Options                                        | Art 6                 | Digital Art 6              |
|--------------------------------------------------------|-----------------------|----------------------------|
| From the list below, please select 8 additional option | GSL610 - 0 credits    | GSL627 - 0 credits         |
| choices for the school year.                           | EVERYONE can draw and | Digital Art 6 offers stude |
| Number of requests to generate : 1                     |                       | ·                          |

# FINAL STEP: YOU MUST HIT SUBMIT ON THE COURSE REQUEST PAGE

You have now completed the option registration process.

Computers 6

GSI 628 - 0 credits

Computers 6 offers nts.